## SAUVEGARDE SYSTÈME (CRÉATION D'UNE IMAGE DISQUE)

#### 1) Prérequis

- a : Déterminer le volume des données à sauvegarder (Windows, profil utilisateur programmes installés) clic droit propriété du disque
- b : Disposer d'un espace de stockage externe équivalant au volume à sauvegarder
- c : Disposer d'une clé USB d'au moins 2 Go (pour la mise en place de l'environnement de restauration)

| tême de fichiers :<br>Espace utilisé : | NTFS CONTRACTOR            |
|----------------------------------------|----------------------------|
| Espace utilise :                       |                            |
| Espace libre :                         | 132281720832 octets 123 Go |
| Capacité :                             | 195594022912 octeta 182 Go |
|                                        | Lecteur C : Détails        |

## 2) Télécharger <u>AOMEI BACKUPPER</u> sur <u>https://www.aomei.fr/download.html</u>

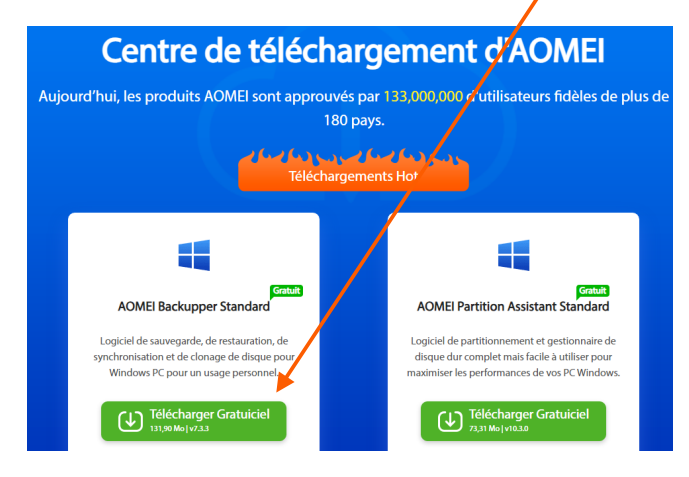

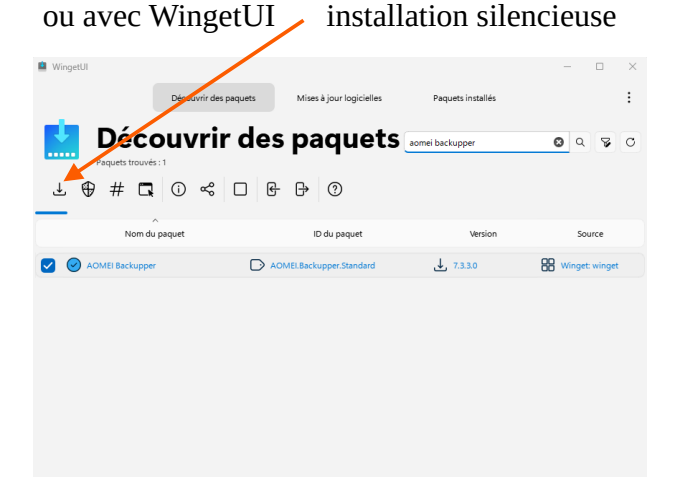

# puis installer : <u>AOMEIBackupperStd\_20240202.9790175.exe</u> environ 135 Mo

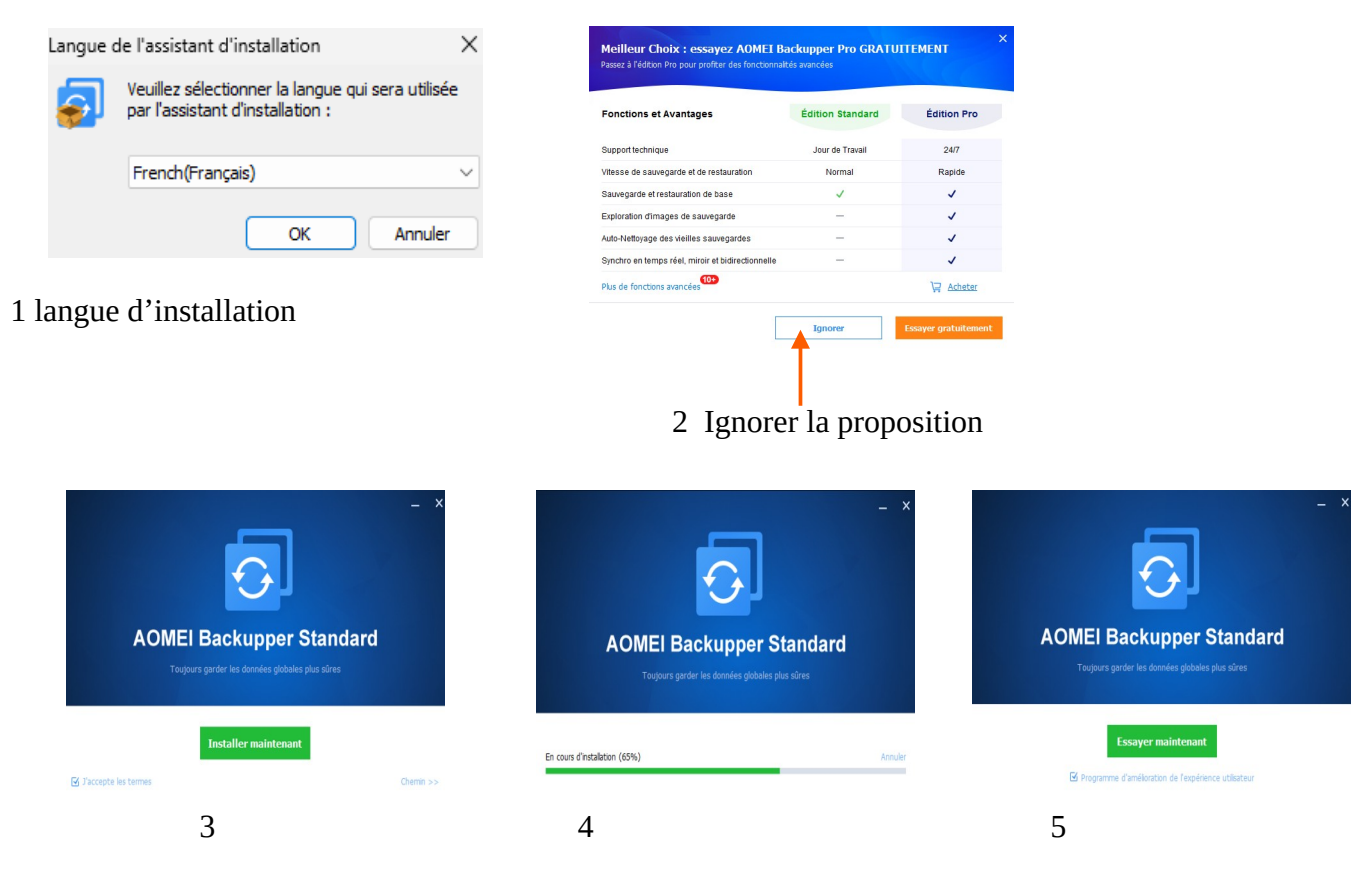

## Sauvegarde de système Création d'une image disque

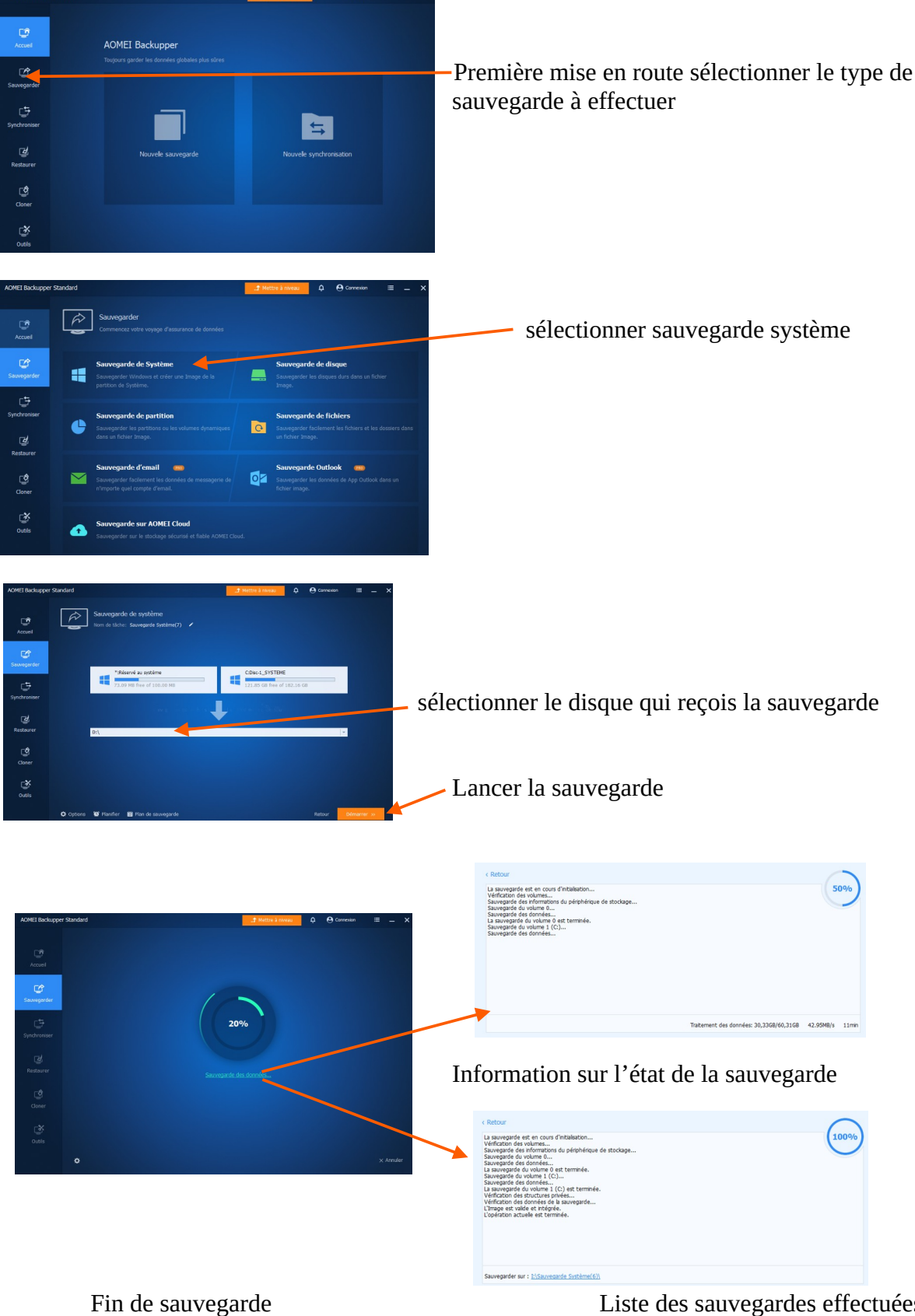

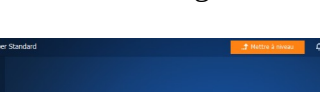

Accuel Accuel Sourcesteres Synchronises Oxfor Conser Oxfor Oxfor

Liste des sauvegardes effectuées

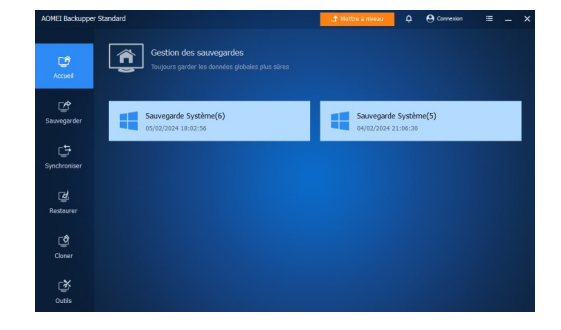

Après la première sauvegarde il vous est proposé de créer un média de démarrage

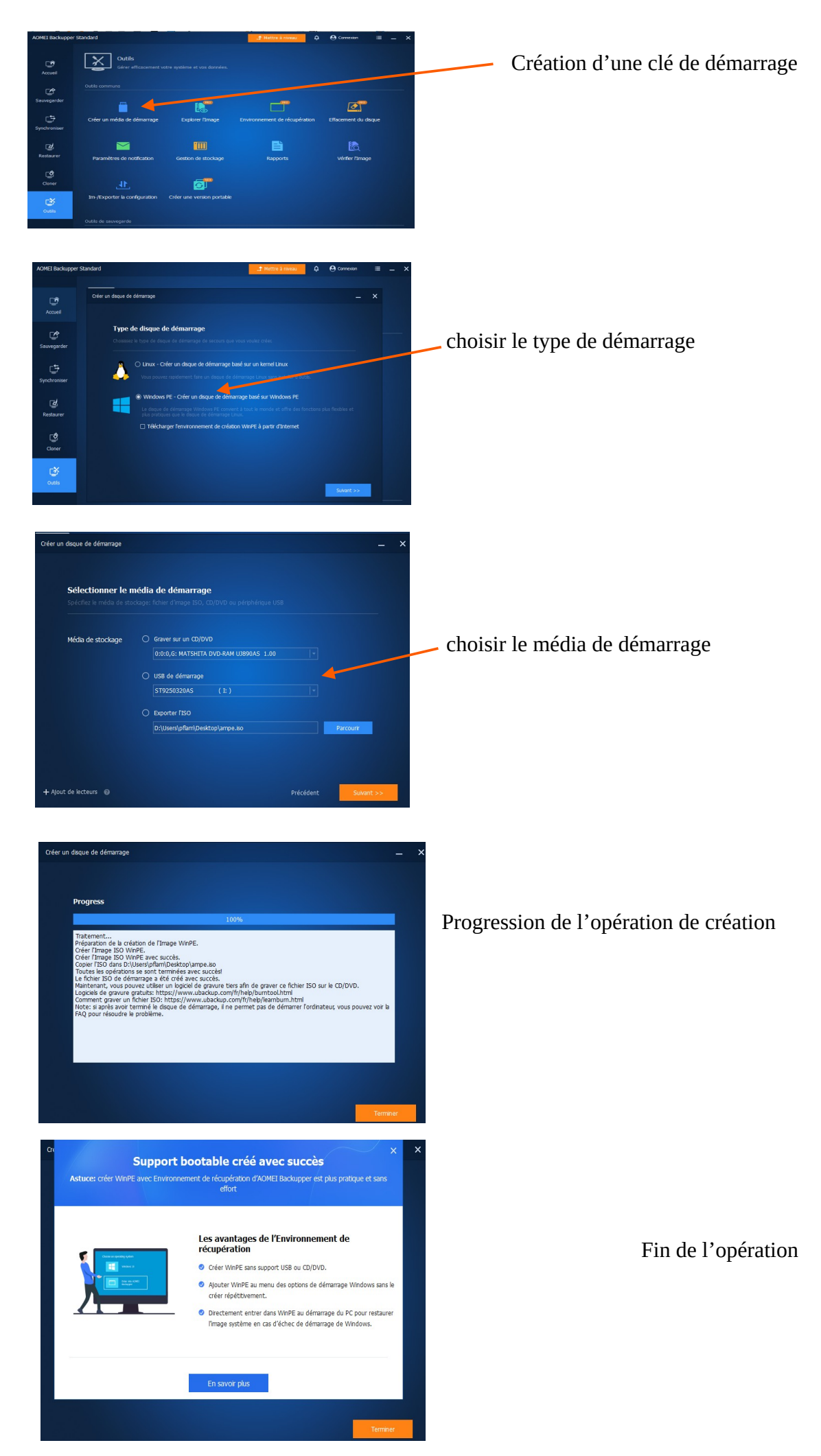